# 高性能版本部署Smartbi集群.

- 1、部署前准备
   2、Rancher部署Smartbi集群
   1. Rancher控制台添加 K8S集群主机
   2、部署第二个Gmarthi
  - 2. 部署第二个Smartbi 服务
  - 3. 访问并设置新部署 的Smartbi节点
  - 4. 配置Smartbi集群
  - 5. 验证Smartbi集群

介 部署smartbi集群时,每个smartbi节点都需要连接同一个的知识库。

## 1、部署前准备

↑ 1、基于此文档在rancher中安装部署Smartbi集群时,需要先完成Smartbi高性能简版部署或Smartbi高性能完整版部署,否则无法完成部署。

2、rancher中k8s主机必须大于或等于smartbi集群节点数量,每个smartbi节点运行在不同k8s主机中。

3、每台主机的smartbi安装包的安装路径相同。

4、新添加的Kubernetes主机节点,参考高性能完整版或Smartbi简版部署中的 系统运维 章节。

#### 文档使用环境:

|         | 系统         | IP地址            | 角色                            | 安装路径  | 主机名               |
|---------|------------|-----------------|-------------------------------|-------|-------------------|
| 主机一     | Centos 7.6 | 10. 10. 41. 130 | rancher、Harbor、k8s、smartbi节点一 | /data | host-10-10-41-130 |
| 主机二(新增) | Centos 7.6 | 10. 10. 41. 131 | k8s、smartbi节点二                | /data | host-10-10-41-130 |

▲ 由于K8S的规定,主机名只支持包含-和.(中横线和点)两种特殊字符,其他字符不支持,并且主机名不能重复。

每台主机要在/etc/hosts中增加主机名和ip的映射关系。

部署时请根据实际部署环境, 替换文档中的相关参数(如IP, 端口, 路径等)

⚠ 注意:如果服务器开启防火墙,则需要开放smartbi集群相关通信端口: 31000、31001、31002、31003、31100、31101、31102、31103

## 2、Rancher部署Smartbi集群

#### 1. Rancher控制台添加K8S集群主机

①将smartbi高性能版本安装包上传到主机2(新增)中,即10.10.41.131服务器中。

②解压安装装包,脚本添加执行权限,执行脚本安装Docker,安装完成查看docker信息。

```
tar -zxvf Smartbi_All.tar.gz
cd /data/Smartbi_All
chmod +x *.sh
./install_docker.sh
docker info
```

③执行install\_slave.sh脚本,安装应用。

./install\_slave.sh [RancherIP]

≙

▲ 注意: 替换 [Rancher服务器IP] 的IP, 注意, 是部署rancher主机的IP地址

```
④登录rancher控制台添加主机
```

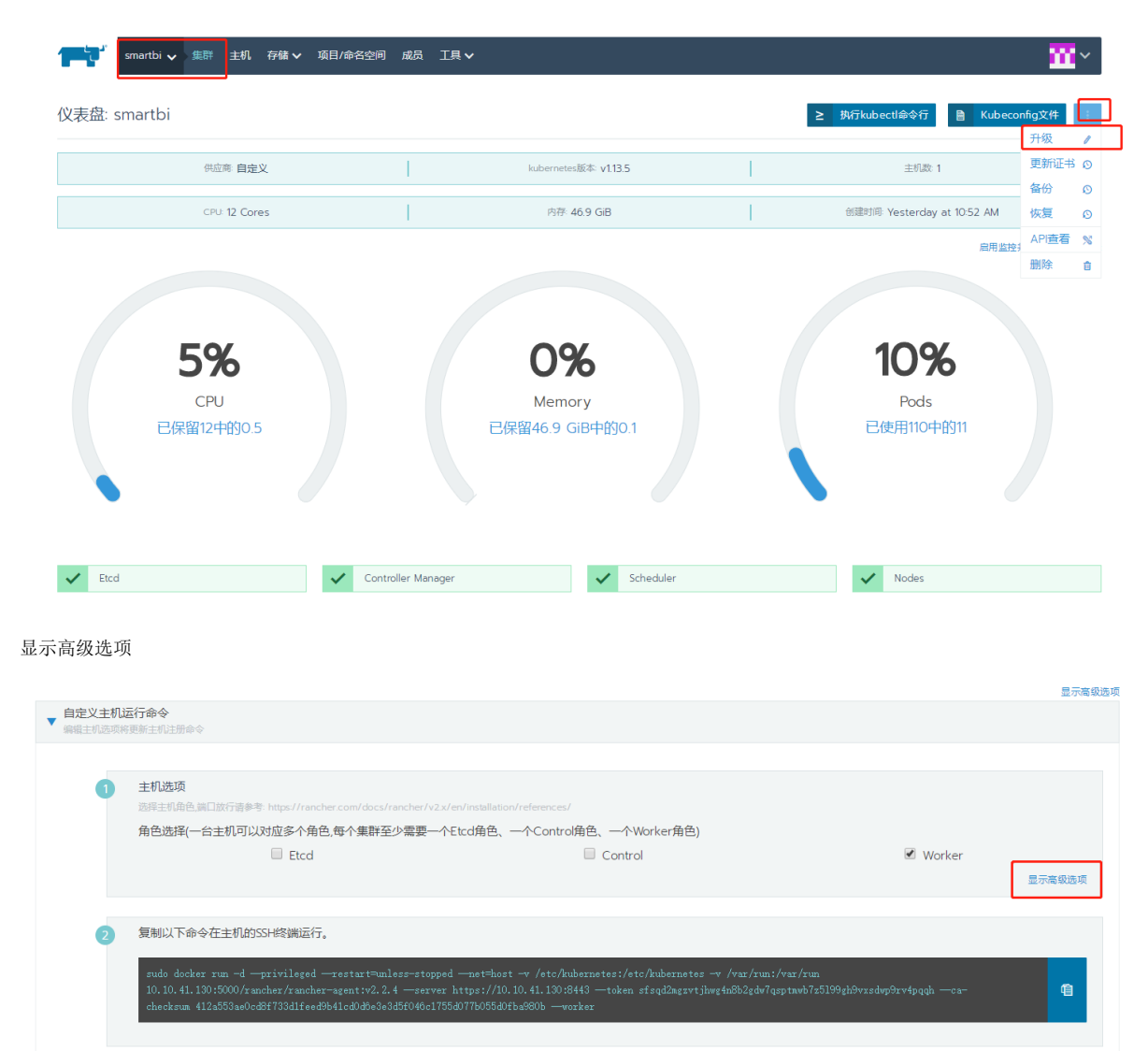

勾选角色,输入新增主机的内网地址,复制命令到新增主机中执行

| <ul> <li>编辑主机选项将</li> </ul> | 主机注册会令<br>主机选项<br>选择主机单色調口旅行请参考 https://rancher.com/docs/rancher/v2.x/en/installation/references/<br>角色选择(一台主机可以对应多个角色,每个集群至少需要一个Etcd角色、一个Control角色、                                                                                               | —个Worker角色)                                                                                                    |
|-----------------------------|----------------------------------------------------------------------------------------------------|----------------------------------------------------------------------------------------------------|
|                             | ▲ Etcd 1、勾选角色 ▲ C C C C C C C C C C C C C C C C C C                                                                                                    | control Worker                                                                                                    |
|                             | 2,vvaaa<br>例如: 12.3.4                                                                                                    | 10.10.41.131 2、输入新增主机的内网IP地址                                                                                                    |
|                             | 节点名称<br>(可选)自定义节点显示的名称,不显示实际的主机名<br>例如: My-worker-node                                                                                                    |                                                                                                    |
|                             | 主机振弦<br>応用于音点的可思频距<br>◆ 添加标签                                                                                                    |                                                                                                    |
| 2                           | 复制以下命令在主机的SSH终端运行。                                                                                                    | 3、复制命令到新增主机中执行                                                                                                    |
|                             | sudo docker run -dprivilegedrestart=unless-stoppednet=host -v /etc/kubernet<br>10.10.41.130:5000/rancher/rancher-agent:v2.2.4server https://10.10.41.130:8443<br>checksum 412a553ae0edBf733d1feed9b41cdDdbe3e3d5f046c1755d07Fb055d0Fba980binternal | es:/etc/kubernetes -v /var/rum.<br>token sfsqd2mgzvtjbwg4n8552gdv7qsptmsb7z5199gh9vzsdvp9rv4pqqh —ca-<br>address 10.10.41.131 —etcd —contrelplane —worker |

#### 执行命令

| [root@host-10-10-41-131 redis]# sudo docker run -dprivilegedrestart=unless-stoppednet=host -v /etc/kubernetes:/etc/kubernetes -v /    |
|----------------------------------------------------------------------------------------------------|
| var/run:/var/run 10.10.41.130:5000/rancher/rancher-agent:v2.2.4server https://10.10.41.130:8443token sfsqd2mgzvtjhwg4n8b2gdw7qsptmwb7 |
| z5l99gh9vxsdwp9rv4pqqhca-checksum 412a553ae0cd8f733d1feed9b41cd0d6e3e3d5f046c1755d077b055d0fba980binternal-address 10.10.41.131etc    |
| dcontrolplaneworker                                                                                                    |
| 8cb8c0cd923bf9046d390bad2e9605cd18996d161580f1b2a0289a75d60c1fd8                                                                      |
| [root@host-10-10-41-131 redis]#                                                                                                    |

#### 执行成功后,会显示1台主机注册成功,点击保存

| 2                                                                                                    | 复制以下命令在主机的SSH终端运行。 |  |  |  |  |  |  |
|----------------------------------------------------------------------------------------------------|--------------------|--|--|--|--|--|--|
| sudo docker run -dprivilegedrestart=unless-stoppednet=host -v /etc/kubernetes:/etc/kubernetes -v /var/run:/var/run<br>10.10.41.130:55000/rancher/rancher-agent:v2.2.4server https://10.10.41.130:8443token sfsqd2mgzvtjhwg4bSb2gdvTqptmwb7z5199gH9vxsdmp9v4pqdhca-<br>checksum 412a553ae0cd8f733dlfeed9b41cd0d8e3e3d5f040c1755d077b055d0fba980binternal-address 10.10.41.131etcdcontrolplaneworker |                    |  |  |  |  |  |  |
| <ul> <li>() 1台新主机</li> </ul>                                                                                                    | 以注册成功              |  |  |  |  |  |  |
|                                                                                                    | 保存                 |  |  |  |  |  |  |

等待集群升级完成

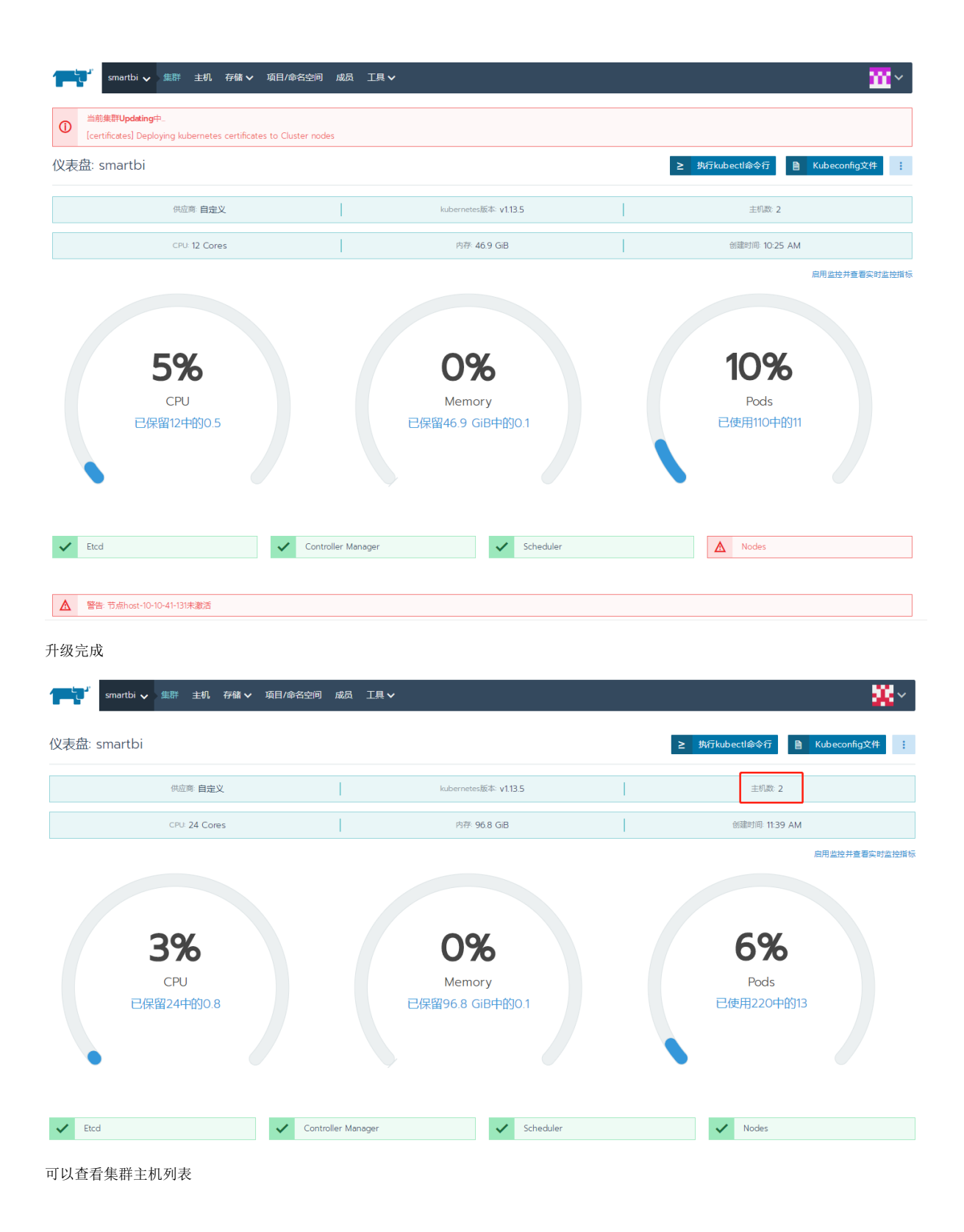

|        | smartbi 🗸 | 集群                                       | 主机       | 字储 🗸 | 项目/命名空间 | 成员 | 工具 🗸 |      |                     |              |              | <b>*</b> ~ |
|--------|-----------|------------------------------------------|----------|------|---------|----|------|------|---------------------|--------------|--------------|------------|
| 主机列表   | 表         |                                          |          |      |         |    |      |      |                     |              |              | 编辑集群       |
| 暂停〓    | 驱散 😜 🗍    | 制除 盲                                     |          |      |         |    |      |      |                     |              | 搜索           |            |
| □ 状态   | 0         | 名称 ᅌ                                     |          |      |         |    |      | 角色 💲 | 版本 💲                | 处理器 ♢        | 内存 💲         | Pods ᅌ     |
| Acti   | ve        | h <mark>ost-10-</mark> 1<br>10.10.41.130 | 0-41-130 | )    |         |    |      | 全部   | v1.13.5<br>👉 19.3.2 | 0.5/12 Cores | 0.1/46.9 GiB | 11/110 🚦   |
| C Acti | ve        | h <mark>ost-10-</mark> 1<br>10.10.41.131 | 0-41-131 |      |         |    |      | 全部   | v1.13.5             | 0.3/12 Cores | 0/49.9 GiB   | 4/110 :    |

## 2. 部署第二个Smartbi服务

1、登录rancher控制台-部署服务

| smartbi<br>Default ۲ | 工作负载 应用商店 资源 🗸 命名空间 成员 工具 🗸                                    |                                                                                 |   |   |     | <u>80</u> ~ |
|----------------------|----------------------------------------------------------------|---------------------------------------------------------------------------------|---|---|-----|-------------|
| 工作负载 负载均衡            | 服务发现 PVC 流水线                                                   |                                                                                 | 0 | Ш | ≣ & | 导入YAML 部署服务 |
| 重新部署 う 暂停编排          | 下载YAML と 删除 自                                                  |                                                                                 |   |   | 搜索  |             |
| ■ 状态 ◊               | 名称 🗇                                                           | 镜像 ☆                                                                            |   |   |     | Pod副本数 🗇    |
| 命名空间: default        |                                                                |                                                                                 |   |   |     | ÷           |
| Active               | smartbi-infobright 💩<br>30029/tcp                              | 10.10.204.248.5000/smartbi/smartbi-infobright:V9.0<br>1个Pod / 创建时间: 12 days ago |   |   |     | 1           |
| Active               | smartbi-mysql 💩<br>30306/tcp                                   | 10.10.204.248-5000/smartbi/smartbi-mysql:V9.0<br>1个Pod / 创建时间: 12 days ago      |   |   |     | 1           |
| Active               | smartbi-proxy 💩<br>32080/tcp                                   | 10.10.204.248-5000/smartbi/smartbi-tomcat-V9.0<br>1个Pod / 创建时间: 8 days ago      |   |   |     | 1           |
| Active               | smartbi-redis 👸<br>30679/tcp                                   | 10.10.204.248-5000/smartbi/smartbi-redis:V9.0<br>1个Pod / 创建时间: 6 days ago       |   |   |     | <b>i</b>    |
| Active               | smartbi-tomcat 🚷<br>31000/tcp, 31001/tcp, 31080/tcp, 31100/tcp | 10.10.204.248-5000/smartbi/smartbi-tomcat:V9.0<br>1个Pod / 创建时间: 7 hours ago     |   |   |     | 1           |

填写服务名称(服务名不可与其他已运行的服务名称相同),选择Smartbi-tomcat Docker镜像,类型和命名空间默认

| smartbi<br>Default v 工作免戦 应用陶店 资源 v 命名空间 成员 工 | ई.✔                                                                | <mark>※</mark> ~ |
|-----------------------------------------------|--------------------------------------------------------------------|------------------|
| 部署工作负载                                        |                                                                    |                  |
| <sup>名称•</sup><br>smartbi-tomcat2<br>填写名称     | <ul><li>添加描述</li><li>送</li><li>部署</li><li>1</li><li>个Pod</li></ul> | 更多选项             |
| Docker镜像 *                                    | 命名空间 *                                                             | 创建新的命名空间         |
| 10.10.41.130:5000/smartbi/smartbi-tomcat:V9.0 | ✓ default                                                          | $\sim$           |
| 选择smartbi-tomcat镜像                            |                                                                    |                  |
| 第□映封<br>◆ 添加規則                                |                                                                    |                  |
|                                               |                                                                    | 今部雇开             |

端口映射-添加三条映射规则 18080为smartbi容器内部端口,主机监听端口31081为外部访问smartbi端口; 31002、31003、31102和31103为smartbi集群通信端口

| 端口映射  |                  |                            |          |
|-------|------------------|----------------------------|----------|
| 容器满口* | 协议               | 网络模式                       | 主机监听端口 • |
| 18080 | TCP $\checkmark$ | NodePort(所有主机端口均可访问) ~     | 31080 -  |
| 31002 | TCP $\checkmark$ | NodePort(所有主机端口均可访问)     > | 31002 –  |
| 31003 | TCP $\lor$       | NodePort(所有主机端口均可访问) >     | 31003 -  |
| 31102 | TCP $\lor$       | NodePort(所有主机端口均可访问) ~     | 31102 -  |
| 31103 | TCP $\lor$       | NodePort(所有主机端口均可访问) ~     | 31103    |

## + 添加规则

| 点开主机调度, | 选择指定主机运行所有Pods, | 并选择新增的主机, | 即10.10.41.131服务器 |
|---------|-----------------|-----------|------------------|

|                                                                  |                       | 全部展开   |
|------------------------------------------------------------------|-----------------------|--------|
| <b>环境变量</b><br>设置需需可见的环境变量,包括从其他资源(如南文等)注入的值。                    |                       |        |
| ▼ 主机调度                                                           |                       |        |
| 1 配置Pod对应的主机调度规则。                                                |                       |        |
| ● 指定主机运行所有Pods                                                   |                       |        |
| host-10-10-41-131 选择新增的主机                                        |                       | $\sim$ |
| ◎ 为每一个Pod自动选择符合调度规则的主机                                           |                       |        |
| 健康检查                                                             |                       |        |
| · 间期性向管播发出语来,以检测具健康状态。数认设置下,readiness和iveness使用相同的配置参数。对于应用初始代表也 | (約99%),需要增加就給检測时间。    |        |
| 数据卷<br>持久化及共享数据并与独立容器的生命周期分离。                                    |                       |        |
| 缩放/升级策略<br>▶ ■ 2017年2月11日1日1日1日1日1日1日1日1日1日1日1日1日1日1日1日1日1日1     |                       |        |
| RLEDINGUL (TYTEFOU UTING WI.                                     |                       |        |
| 点开 数据卷一添加卷一映射主机目录,添加两个数据卷                                        |                       |        |
| ①tomcat卷<br>主机路径需要根据自身smartbi安装路径修改                              |                       |        |
| ②jdk卷<br>土机败经需更相握自身omenthi完挂败经修改                                 |                       |        |
| 工作时任而又依据日才3mai 001又农时任险区                                         |                       |        |
| ▼ 数据卷<br>持久化及共享数据并与独立容器的生命周期分离。                                  |                       |        |
|                                                                  |                       |        |
| <u>券名</u>                                                        | 卷关型                   | - 删除卷  |
| tomcat                                                           | 主机映射卷                 |        |
| 主机路径                                                             | 主机路径类型检查              |        |
| /data/Smartbi_All/smartbi_data/smartbi-tomcat                    | 不检查目标路径               | $\sim$ |
| 主机路径需要根据自身smartbi安装包路径修改                                         | -                     |        |
| 客腸路径 * 子路径(t)                                                    | 又适用于数据卷挂载,不适用于主机路径映射) | 只读     |
| /tomcat                                                          |                       | -      |
| · · · · · · · · · · · · · · · · · · ·                            |                       |        |
|                                                                  |                       |        |
|                                                                  |                       |        |
| 卷名                                                               | 卷类型                   | - 删除卷  |
| jdk                                                              | 主机映射卷                 |        |
| 十印段场                                                             | 十扣幣经業用佔本              |        |

不检查目标路径

子路径(仅适用于数据卷挂载,不适用于主机路径映射)

 $\sim$ 

-

只读

+ 添加映射

容器路径\*

/jdk1.8

/data/Smartbi\_All/smartbi\_data/jdk1.8

主机路径需要根据自身smartbi安装包路径修改

| I                 | + 添加映射                    |      |  |        |
|-------------------|---------------------------|------|--|--------|
| 添                 | 加谷 🗸                      |      |  |        |
| ►<br><sup>新</sup> | 放/升级策略<br>語升级过程中普接Pod的策略。 |      |  |        |
|                   |                           |      |  | 显示高级选项 |
|                   |                           | 启动取消 |  |        |

#### 等待smartbi服务完成启动

| smartbi<br>Default 🗸 | 工作负载 应用商店 资源 🗸 命名空间 成员                                              | 工具 ∨              |                                                                            |     |      |        | <b>*</b> ~ |
|----------------------|---------------------------------------------------------------------|-------------------|----------------------------------------------------------------------------|-----|------|--------|------------|
| 工作负载 负载均衡            | 服务发现 PVC 流水线                                                        |                   |                                                                            | ⊘ ≣ | ⊜ '≡ | 导入YAML | 部署服务       |
| 重新部署 の 暫停编排          | 下载YAML <b>と</b> 删除 自                                                |                   |                                                                            |     | 搜索   |        |            |
| □ 状态 ◊               | 名称 🔉                                                                | 镜                 | 意像 ♦                                                                       |     |      | Pod副和  | ≤数         |
| 命名空间: default        |                                                                     |                   |                                                                            |     |      |        | ÷          |
| Active               | smartbi-mysql 🚷<br>30306/tcp                                        | 10.<br>14         | 0.10.41130.5000/smartbi/smartbi-mysql:V9.0<br>Pool / 创建时间: 37 minutes ago  |     |      | 1      |            |
| Active               | smartbi-tomcat 🔏<br>31000/tcp, 31001/tcp, 31080/tcp                 | 10.<br>11         | 0.10.41130·5000/smartbi/smartbi-tomcat:V9.0<br>Pool / 创建时间: 37 minutes ago |     |      | 1      | -          |
| Updating             | smartbi-tomcat2 &<br>Deployment does not have minimum availability. | <b>10</b> .<br>1介 | 0.10.41.130-5000/smartbi/smartbi-tomcatV90<br>Pod / 创建时间: in a few seconds |     |      | 1      | i          |

#### 启动完成

| 工作负载 负载均衡 服务发现 PVC 流水线                                                         |                                                                             | 0 | ≅ & | 导入YAML | 部署服务 |
|--------------------------------------------------------------------------------|-----------------------------------------------------------------------------|---|-----|--------|------|
| 単新部署の 智僚編排 Ⅲ 下载YAML と 删除 自                                                     |                                                                             |   | 搜索  |        |      |
| ■ 状态 ② 名称 爻                                                                    | 镜像 ☆                                                                        |   |     | Pod副   | 本数 🛇 |
| 命名空间: default                                                                  |                                                                             |   |     |        | ÷    |
| Active smartbi-mysql 💩                                                         | 10.10.204.248-5000/smartbi/smartbi-mysql:V9.0<br>1个Pod / 创建时间: 18 days ago  |   |     | 1      |      |
| Active smartbi-proxy a<br>32080/tcp                                            | 10.10.204.248-5000/smartbi/smartbi-tomcat-V9.0<br>1个Pod / 创建时间: 14 days ago |   |     | 1      |      |
| Active smartbi-redis & 30679/tcp                                               | 10.10.204.248.5000/smartbi/smartbi-redis:V9.0<br>1个Pod / 创建时间: 5 days ago   |   |     | 1      |      |
| Active Smartbi-tomcat & 31000/tcp, 31080/tcp, 31000/tcp                        | 10.10.204.248.5000/smartbi/smartbi-tomcat:V9.0<br>1个Pod / 创建时间: 6 days ago  |   |     | 1      |      |
| Active         smartbi-tomcat2 @<br>31002/tcp, 31003/tcp, 31003/tcp, 31003/tcp | 10.10.204.248-5000/smartbi/smartbi-tomcat:V9.0<br>1个Pod / 创建时间: 6 days ago  |   |     | 1      |      |

2、修改smartbi-tomcat2服务相关配置,访问smartbi时能获取到客户端访问IP

| martbi<br>Default<br>・ 工作负载 应用商店 资源 V a                                                                               | 名空间 成员 工具 🗸 |            |                    |            | × 😺            |
|----------------------------------------------------------------------------------------------------|-------------|------------|--------------------|------------|----------------|
| 工作负载 负载均衡 服务发现 PVC 流水线                                                                                                |             |            |                    | 导入YAML     | 添加DNS记录        |
| 下载YAML 🕹   删除 盲                                                                                                    |             |            |                    | 搜索         |                |
| □ 状态 ◇ 名称 ◇                                                                                                    |             | 类型 ♢       | 目标                 |            |                |
| 命名空间: default                                                                                                    |             |            |                    |            | ÷              |
| Active kubernetes                                                                                                    |             | Cluster IP | 10.43.0.1          |            | ÷              |
| Active smartbi-mysql<br>集群P: 10.4350.233                                                                              |             | 工作负载       | smartbi-mysql      |            | ÷              |
| Active smartbi-mysql-nodeport<br>30306/tcp<br>集群P: 10.43.101.175                                                      |             | 工作负载       | smartbi-mysql      |            | ÷              |
| Active smartbi-proxy<br>集群P: 10.43.223.219                                                                            |             | 工作负载       | smartbi-proxy      |            | ÷              |
| Active smartbi-proxy-nodeport<br>32080/tcp<br>集酔P: 10.43.11.185                                                       |             | 工作负载       | smartbi-proxy      |            | ÷              |
| Active smartbi-redis<br>集群P: 10.43.187.89                                                                             |             | 工作负载       | smartbi-redis      |            | ÷              |
| Smartbi-redis-nodeport<br>30679/tcp<br>集評P: 10.43.60.229                                                              |             | 工作负载       | smartbi-redis      | 升级         | : /            |
| Active         smartbi-tomcat-service           31000/tcp, 31001/tcp, 31080/tcp, 31100/tcp         集節中: 10.43.120.159 |             | 选择器        | app=smartbi-tomcat | 克隆<br>查看/約 | 咱<br>編辑 YAML 🧪 |
| Active smartbi-tomcat2<br>集群P: 10.43.190.134                                                                          |             | 工作负载       | smartbi-tomcat2    | API查       | 看 %            |
| Smartbi-tomcat2-nodeport<br>31002/tcp, 31003/tcp, 31081/tcp, 3102/tcp<br>集即P: 10.43.56.49                             |             | 工作负载       | smartbi-tomcat2    | 删除         | î<br>:         |

搜索externalTrafficPolicy,将其值Cluster修改为Local,保存。

##YAML:smartbi-tomcat2-nodeport

 ##YAML:smartbi-tomcat2-nodeport
 \* MXXHWZ
 \* MXXHWZ
 \* MXXHWZ
 \* MXXHWZ
 \* MXXHWZ
 \* MXXHWZ
 \* MXXHWZ
 \* MXXHWZ
 \* MXXHWZ
 \* MXXHWZ
 \* MXXHWZ
 \* MXXHWZ
 \* MXXHWZ
 \* MXXHWZ
 \* MXXHWZ
 \* MXXHWZ
 \* MXXHWZ
 \* MXXHWZ
 \* MXXHWZ
 \* MXXHWZ
 \* MXXHWZ
 \* MXXHWZ
 \* MXXHWZ
 \* MXXHWZ
 \* MXXHWZ
 \* MXXHWZ
 \* MXXHWZ
 \* MXXHWZ
 \* MXXHWZ
 \* MXXHWZ
 \* MXXHWZ
 \* MXXHWZ
 \* MXXHWZ
 \* MXXHWZ
 \* MXXHWZ
 \* MXXHWZ
 \* MXXHWZ
 \* MXXHWZ
 \* MXXHWZ
 \* MXXHWZ
 \* MXXHWZ
 \* MXXHWZ
 \* MXXHWZ
 \* MXXHWZ
 \* MXXHWZ
 \* MXXHWZ
 \* MXXHWZ
 \* MXXHWZ
 \* MXXHWZ
 \* MXXHWZ
 \* MXXHWZ
 \* MXXHWZ
 \* MXXHWZ
 \* MXXHWZ
 \* MXXHWZ
 \* MXXHWZ
 \* MXXHWZ
 \* MXXHWZ
 \* MXXHWZ
 \* MXXHWZ
 \* MXXHWZ
 \* MXXHWZ
 \* MXXHWZ
 \* MXXHWZ
 \* MXXHWZ
 \* MXXHWZ
 \* MXXHWZ
 \* MXXHWZ
 \* MXXHWZ
 \* MXXHWZ
 \* MXXHWZ
 \* MXXHWZ
 \* MXXHWZ
 \* MXXHWZ
 \* MXXHWZ
 \* MXXHWZ
 \* MXXHWZ
 \* MXXHWZ
 \* MXXHWZ
 \* MXXHWZ
 \* MXXHW

保存 取消

## 3. 访问并设置新部署的Smartbi节点

浏览器访问新部署的smartbi2: http://10.10.41.130:31081/smartbi/vision/

登录config页面,配置config页面密码,并上传License,上传完成,重启smartbi-tomcat2。

| smartbi<br>Default <b>、</b> 工作负载 应用简店 资源 <b>、</b> 命名空间      | 成员 工具 ✔                                                                                   | 💥 ×                                                  |
|-------------------------------------------------------------|-------------------------------------------------------------------------------------------|------------------------------------------------------|
| 工作负载: smartbi-tomcat2                                       |                                                                                           | Active :                                             |
| 命名空间·default                                                | 镜像名: 10.10.204.248.5000/smartbi/smartbi-tomcat:V9.0 唱                                     | 类型: Deployment                                       |
| 访问端口: 31002/tcp, 31003/tcp, 31081/tcp, 31102/tcp, 31103/tcp | Pod配票副本数:1 - +                                                                            | 创建时间: Last Tuesday at 6:00 PM                        |
|                                                             |                                                                                           | 全部展开                                                 |
| ▼ Pods<br>此工作负载中的Pods                                       |                                                                                           |                                                      |
| 下载YAML 上 删除 自选中YY条目                                         |                                                                                           |                                                      |
| ☑ 状态 ♦ 名称 ♦                                                 | 镜像 ☆                                                                                      | 主机 ♢                                                 |
| Running smartbi-tomcat2-8474fbd5c6-877bq                    | 10.10.204.2485000/smartbi/smartbi-tomcat.V9.0<br>10.42.147 / 创建时间: 6 minutes ago / 重启次数 0 | 10-10-204-249<br>10.10.204 <sup>249</sup><br>执行命令行 ≥ |
| 、事件                                                         |                                                                                           | 查看日志                                                 |
| ▶ 当前Deployment的事件                                           |                                                                                           | 查看/编辑 YAML 🥒                                         |
| ▶ <b>环境变量</b><br>在创建时添加的环境变量。                               |                                                                                           | API直看 %<br>删除 會                                      |

等待Smartbi服务重启完成。

## 4. 配置Smartbi集群

```
    登录rancher控制台、查看部署的两个Smartbi服务
其中:
    smartbi-tomcat服务:
    31080端口为smartbi服务访问端口
    31000、31001、31100和31101为集群通信端口, smartbi config页面集群配置中需要使用。
    Smartbi-tomcat2服务:
    31081端口为smartbi服务访问端口
    31002、31003、31102和31103为集群通信端口, smartbi config页面集群配置中需要使用。
```

如下图所示:

| Smartbi<br>Default | 工作负载 应用商店 资源 🗸 命名空间 成员 工具 🗸                                                |                                                                             |  |
|--------------------|----------------------------------------------------------------------------|-----------------------------------------------------------------------------|--|
| 工作负载   负载均衡        | 服务发现 PVC 流水线                                                               | o = & =                                                                     |  |
| 重新部署 の 暫停编排        | 下戦YAML と 删除 自                                                              | 搜索                                                                          |  |
| □ 状态 ◊             | 名称 🗇                                                                       | 鏡像 ♢                                                                        |  |
| 命名空间: default      |                                                                            |                                                                             |  |
| Active             | smartbi-mysql 💩<br>30306/tcp                                               | 10.10.204.248.5000/smartbi/smartbi-mysql:V9.0<br>1个Pod / 创题时间: 18 days ago  |  |
| Active             | smartbi-proxy 💩<br>32080/tcp                                               | 10.10.204.248.5000/smartbi/smartbi-tomcat:V9.0<br>1个Pod / 创题时间: 14 days ago |  |
| Active             | smartbi-redis 💩<br>30679/tcp                                               | 10.10.204.248.5000/smartbi/smartbi-redis:V9.0<br>1个Pod / 创题时间: 5 days ago   |  |
| Active             | smartbi-tomcat 💩<br>31000/tcp, 31001/tcp, 31080/tcp, 31100/tcp, 31101/tcp  | 10.10.204.2485000/smartbi/smartbi-tomcat.V9.0<br>2个Pods / 劒龍时间: 6 days ago  |  |
| Active             | smartbi-tomcat2 🙆<br>31002/tcp, 31003/tcp, 31081/tcp, 31102/tcp, 31103/tcp | 10.10.204.248.5000/smartbi/smartbi-tomcat:V9.0<br>论Pod / 銀龍时间: 6 days ago   |  |

注意:如果smartbi-tomcat服务有一个31080端口,则需要添加31000、31001、31100和31101映射端口。

操作方法具体如下:

选择smartbi-tomcat服务,点击右上角,选择升级

| smartbi<br>Default V 工作负载 应用商店 资源 V 命名空间 | 歳员 Ⅰ具マ                                                                                |                                                                                     | - <b>38</b> ~ ( |
|------------------------------------------|---------------------------------------------------------------------------------------|-------------------------------------------------------------------------------------|-----------------|
| 工作负载: smartbi-tomcat                     |                                                                                       | 71.67                                                                               | Active          |
| 命名空雨 default                             | 現象名: 10.10.41.130-5000/smartbi/smartbi-tomcat: V9.0 自                                 | デージャンクロン デージャンク デージャンク デージャンク デージャンク デージャンク データ データ データ データ データ データ データ データ データ データ |                 |
| 访问端口: 31000/tcp, 31001/tcp, 31080/tcp    | Pod配置副本数 1<br>Pod可用副本数 1                                                              | 创建时间: 1:38 PM 添加                                                                    | isidecar ⊕      |
|                                          |                                                                                       | 执行                                                                                  | 命令行 ≥           |
| ▼ Pods<br>此工作负载中的Pods                    |                                                                                       | 暂停                                                                                  | 编排 II           |
| 下载YAML 🛃 删除 盲                            |                                                                                       | APE                                                                                 | 查看    %         |
| ■ 状态 💠 名称 🗘                              | 镜像 ☆                                                                                  | 主机 ≎                                                                                | i 1             |
| Running smartbi-tomcat-59d8b86457-b9qlz  | 10.10.41130.5000/smartbl/smartbl-tomcat V90<br>10.42.0.23 / 创建时间 an hour ago / 重启汉数 0 | host-10-10-41-130<br>10.10.41.130                                                   | I               |

#### 添加两条规则: 31000、31001、31100和31101端口映射点击升级,等待升级完成即可。

| 容器端口*  | 协议               | 网络模式                   | 主机监听端口* |
|--------|------------------|------------------------|---------|
| 18080  | TCP $\checkmark$ | NodePort(所有主机端口均可访问) ~ | 31080 - |
|        |                  |                        |         |
| 31000  | TCP 🗸            | NodePort(所有主机端口均可访问) ~ | 31000   |
|        |                  |                        |         |
| 31001  | TCP 🗸            | NodePort(所有主机端口均可访问) > | 31001 — |
|        |                  |                        |         |
| 31100  | TCP 🗸            | NodePort(所有主机端口均可访问) ~ | 31100 — |
|        |                  |                        |         |
| 31101  | TCP 🗸            | NodePort(所有主机端口均可访问) > | 31101   |
|        |                  |                        |         |
| ▲ 添加抑则 |                  |                        |         |

2、配置smartbi集群

①登录smartbi-tomcat服务的config页面:即http://IP:31080/smartbi/vision/config

单节点服务器

找到集群配置

12 J 果 H L L 服务器地址列表: 10.10.41.130:31000,10.10.41.131:31002 其中: 10.10.41.130 是smartbi-tomcat服务的物理机IP地址; 10.10.41.131是smartbi-tomcat2服务的物理机IP地址;

端口31000是smartbi集群内部通信的端口,远程端口: 31001,用于远程连接其他smartbi服务器缓存共享的端口,备用监听端口增值填写100。

#### 集群配置

配置:

| <ul> <li>集群服务</li> <li>当前服务器</li> <li>自动检测</li> </ul> | 器<br>地址:  | $\sim$                                                   |
|-------------------------------------------------------|-----------|----------------------------------------------------------|
| ◯自动                                                   |           |                                                          |
|                                                       | 服务器地址列表:  | 10.10.41.130:31000,10.10.41.131:31002<br>服务器列表,逗号分隔多个服务器 |
|                                                       | 端 口:      | 31000                                                    |
| ◉手动                                                   | 远程访问端口:   | 31001<br>一般不需要设置,除非服务器之间的防火墙只开放固定端口                      |
|                                                       | 备用监听端口增值: | 100<br>整数,一般不需要设置                                        |

②登录smartbi-tomcat2服务的config页面:即http://IP:31081/smartbi/vision/config

找到集群配置

馬务器地址刻表: 10.10.41.130:31000,10.10.41.131:31002 其中: 10.10.41.130 是smartbi-tomcat服务的物理机IP地址;

10.10.41.131是smartbi-tomcat2服务的物理机IP地址; 端口31002是smartbi集群内部通信的端口,远程端口: 31003,用于远程连接其他smartbi服务器缓存共享的端口,备用监听端口增值填写100。

| 集群配置 |        |           |                                                          |
|------|--------|-----------|----------------------------------------------------------|
|      | ◎ 单节点服 | 务器        |                                                          |
|      | ◉ 集群服务 | 92<br>84  |                                                          |
|      | 当前服务器  | 也址:       |                                                          |
|      | 自动检测   |           | $\sim$                                                   |
|      | ◯自动    |           |                                                          |
| 配置:  |        | 服务器地址列表:  | 10.10.41.130:31000,10.10.41.131:31002<br>服务器列表,逗号分隔多个服务器 |
|      |        | 端 口:      | 31002                                                    |
|      | ◉手动    | 远程访问端口:   | 31003<br>一般不需要设置,除非服务器之间的防火墙只开放固定端口                      |
|      |        | 备用监听端口增值: | 100<br>整数,一般不需要设置                                        |

③分别保存配置,重启两个smartbi-tomcat和smartbi-tomcat2服务

#### smartbi节点一:

| smartbi<br>Default マ 工作负载 应用简店 资源 マ 命名空间                    | 成员 ⊥具>                                                                                      | 💆~                                               |
|-------------------------------------------------------------|---------------------------------------------------------------------------------------------|--------------------------------------------------|
| 工作负载: smartbi-tomcat                                        |                                                                                             | Active                                           |
| 命答空间: default                                               | 镜像谷: 10.10.204.248.5000/smartbi/smartbi-tomcat.V9.0 個                                       | 类型: Deployment                                   |
| 访问骗口: 31000/tcp, 31001/tcp, 31080/tcp, 31100/tcp, 31101/tcp | Pod配置副本数:1<br>Pod可用副本数:1                                                                    | 创建时间 Last Tuesday at 11:21 AM                    |
| De la                                                       |                                                                                             | 全部展开                                             |
| ▼ POOS<br>此工作负载中的Pods                                       |                                                                                             |                                                  |
| 下载YAML 🛃 删除 a                                               |                                                                                             |                                                  |
| ■ 状态 💠 名称 🗇                                                 | 镜像 ☆                                                                                        | 主机 ♢                                             |
| Running smartbi-tomcat-5f667c8f47-68rk9                     | 10.10.204.248-5000/smartbi/smartbi-tomcat.V9.0<br>10.42.0.44 / 创建时间: 4 minutes ago / 重启次数 0 | localhost<br>10.10.204 <sup>248</sup><br>执行命令行 ≥ |
| 事件                                                          |                                                                                             | 查看日志                                             |
| ▶ 5 ···<br>当前Deployment的事件                                  |                                                                                             | 查看/编辑 YAML 🧪                                     |
| 环境变量                                                        |                                                                                             | API查看 🕺                                          |
| 在创建时添加的环境变量。                                                |                                                                                             | 删除 貪                                             |

smartbi节点二:

| smartbi<br>Default V<br>工作负载 应用商店 资源 V 命名空间                | 成员 工具 ✔                                                                                     | 💥~                                        |
|------------------------------------------------------------|---------------------------------------------------------------------------------------------|-------------------------------------------|
| 工作负载: <mark>smartbi-tomcat2</mark>                         |                                                                                             | Active :                                  |
| 命名空间: default                                              | 镜像名: 10.10.204.248:5000/smartbi/smartbi-tomcat:V9.0 1自                                      | 类型 Deployment                             |
| 访问第日 31002/tcp, 31003/tcp, 31081/tcp, 31102/tcp, 31103/tcp | Pod配签部本数 1<br>Pod可用副本数 1                                                                    | 创建时间: Last Tuesday at 6:00 PM             |
|                                                            |                                                                                             | 全部展开                                      |
| ▼ Pods<br>此工作负题中的Pods                                      |                                                                                             |                                           |
| 下载YAML 土 删除 自                                              |                                                                                             |                                           |
| ■ 状态 ♦ 名称 ♦                                                | 镜像 ◇                                                                                        | 主机 ♢                                      |
| Running smartbi-tomcat2-8474fbd5c6-877bq                   | 10.10.204.248.5000/smartbl/smartbl-tomcat.V9.0<br>10.42.147 / 创建时间: 14 minutes ago / 里启次数 0 | 10-10-204-249<br>10.10.204 249<br>执行命令行 ≥ |
| 事件                                                         |                                                                                             | 查看日志 🗎                                    |
| 当前Deployment的事件                                            |                                                                                             | 查看/编辑 YAML /                              |
| <b>环境变量</b><br>在创建时添加的环境变量。                                |                                                                                             | 删除                                        |

等待两个服务重启完成。

## 5. 验证Smartbi集群

1、分别访问两个smartbi系统监控页面,查看缓存 smartbi-tomcat服务: http://IP:31080/smartbi/vision/sysmonitor.jsp

| <b>服务器:</b> 设置 | 置 刷新 2020-08-04 18:05:44                             |               |            |                                     |       |
|----------------|------------------------------------------------------|---------------|------------|-------------------------------------|-------|
| 当前服务器          | net.sf.ehcache.CacheManager@16aafebb                 | Count/M       | ax Peers   | \$                                  |       |
| 导出所有           | ConnectionPool                                       | 0/10          | ["//0.     | 0.0.0:31000","//0.0.0.0:31002"]     |       |
|                | POJO                                                 | 957/100       | 000 ["//0. | 0.0.0:31000","//0.0.0.0:31002"]     |       |
|                | BOF_OBJECT_POOL_CACHE                                | 0/2000        | ["//0.     | 0.0.0:31000","//0.0.0.0:31002"]     |       |
|                | smartbi.catalogtree.ResourceTreeNode_NULL            | 2/20000       | ["//0.     | 0.0.0:31000","//0.0.0.0:31002"]     |       |
|                | smartbi.freequery.publish.PublishCatalogOrder_NULL   | 2/20000       | ["//0.     | 0.0.0:31000","//0.0.0.0:31002"]     |       |
| 性能             | key_monitor_param                                    | 5/20000       | ["//0.     | 0.0.0:31000","//0.0.0.0:31002"]     |       |
|                | ASSIGNED_PERMISSION_CACHE                            | 28/2000       | 0 ["//0.   | 0.0.0:31000","//0.0.0.0:31002"]     |       |
|                | systemconfigCache                                    | 17/256        | ["//0.     | 0.0.0:31000","//0.0.0.0:31002"]     |       |
|                | Internal_Object_CACHE                                | 2/1000 ["//0. |            | //0.0.0.0:31000","//0.0.0.0:31002"] |       |
| 会话             | SMARTBI_INDEX_CACHE                                  | 0/1000        | ["//0.     | 0.0.0:31000","//0.0.0.0:31002"]     |       |
| 缓存             | smartbi.repository.SystemConfig_NULL                 | 30/2000       | 0 ["//0.   | 0.0.0:31000","//0.0.0.0:31002"]     |       |
| 垃圾回收活动         | systemUserCache                                      | 1/256         | ["//0.     | 0.0.0:31000","//0.0.0.0:31002"]     |       |
|                | org.hibernate.cache.UpdateTimestampsCache            | 3/1000        | ["//0.     | 0.0.0:31000","//0.0.0.0:31002"]     |       |
|                | smartbi.freequery.repository.UserConfig_NULL         | 3/20000       | ["//0.     | 0.0.0:31000","//0.0.0.0:31002"]     |       |
|                | ${\it org.hibernate.cache.StandardQueryCache}$       | 14/2000       | 0 ["//0.   | 0.0.0:31000","//0.0.0.0:31002"]     |       |
| 扩展包            | smartbixlibs.net.sf.ehcache.CacheManager@1081822     | 888           | Count/Max  | Peers                               |       |
|                | POJO                                                 |               | 0/10000    | ["//0.0.0.0:31102","//0.0.0.0:31    | 100"] |
|                | smartbixlibs.org.hibernate.cache.spi.UpdateTimestam  | osCache       | 0/10000    | ["//0.0.0.0:31102","//0.0.0.0:31    | 100"] |
| log4i信息        | POJO_List                                            |               | 0/1000     | ["//0.0.0.0:31102","//0.0.0.0:31    | 100"] |
| 501 些掉         | ASSIGNED_PERMISSION_CACHE                            |               | 0/10000    | ["//0.0.0.0:31102","//0.0.0.0:31    | 100"] |
| 家验监控           | smartbixlibs.org.hibernate.cache.internal.StandardQu | eryCache      | 0/1000     | ["//0.0.0.0:31102","//0.0.0.0:31    | 100"] |
| 服冬些掠           |                                                      |               |            |                                     |       |
|                |                                                      |               |            |                                     |       |

smartbi-tomcat2服务: http://IP:31081/smartbi/vision/sysmonitor.jsp

| <b>服务器:</b> 设置 | 刷新 2020-08-04 18:05:44                                          |           |           |                                       |  |  |
|----------------|-----------------------------------------------------------------|-----------|-----------|---------------------------------------|--|--|
| 当前服务器    ▼     | net.sf.ehcache.CacheManager@16aafebb                            | Count/Max | Peers     |                                       |  |  |
|                | ConnectionPool                                                  | 0/10      | ["//0.0   | 0.0.0:31000","//0.0.0.0:31002"]       |  |  |
|                | POJO                                                            | 957/10000 | 0.0/("] 0 | 0.0.0:31000","//0.0.0.0:31002"]       |  |  |
|                | BOF_OBJECT_POOL_CACHE                                           | 0/2000    | ["//0.0   | 0.0.0:31000","//0.0.0.0:31002"]       |  |  |
|                | smartbi.catalogtree.ResourceTreeNode_NULL                       | 2/20000   | ["//0.0   | 0.0.0:31000","//0.0.0.0:31002"]       |  |  |
|                | $smartbi.free query.publish.PublishCatalogOrder\_NULL$          | 2/20000   | ["//0.0   | 0.0.0:31000","//0.0.0.0:31002"]       |  |  |
|                | key_monitor_param                                               | 5/20000   | ["//0.0   | 0.0.0:31000","//0.0.0.0:31002"]       |  |  |
| 网络             | ASSIGNED_PERMISSION_CACHE                                       | 28/20000  | ["//0.0   | 0.0.0:31000","//0.0.0.0:31002"]       |  |  |
|                | systemconfigCache                                               | 17/256    | ["//0.0   | 0.0.0:31000","//0.0.0.0:31002"]       |  |  |
|                | Internal_Object_CACHE                                           | 2/1000    | ["//0.0   | 0.0.0:31000","//0.0.0.0:31002"]       |  |  |
| 云江             | SMARTBI_INDEX_CACHE                                             | 0/1000    | ["//0.0   | ["//0.0.0.0:31000","//0.0.0.0:31002"] |  |  |
| 缓存             | smartbi.repository.SystemConfig_NULL                            | 30/20000  | ["//0.0   | ["//0.0.0.0:31000","//0.0.0.0:31002"] |  |  |
| 垃圾回收活动         | systemUserCache                                                 | 1/256     | ["//0.0   | ["//0.0.0.0:31000","//0.0.0.0:31002"] |  |  |
|                | org.hibernate.cache.UpdateTimestampsCache                       | 3/1000    | ["//0.0   | ["//0.0.0.0:31000","//0.0.0.0:31002"] |  |  |
|                | smartbi.freequery.repository.UserConfig_NULL                    | 3/20000   | ["//0.0   | ["//0.0.0.31000","//0.0.0.0:31002"]   |  |  |
|                | org.hibernate.cache.StandardQueryCache                          | 14/20000  | ["//0.0   | 0.0.0:31000","//0.0.0.0:31002"]       |  |  |
| 扩展包            | smartbixlibs.net.sf.ehcache.CacheManager@10818228               | 88 Co     | ount/Max  | Peers                                 |  |  |
|                | POJO                                                            | 0/        | 10000     | ["//0.0.0.0:31102","//0.0.0.0:31100"] |  |  |
| wsdl地址         | smartbixlibs.org.hibernate.cache.spi.UpdateTimestampsCache 0/1  |           | 10000     | ["//0.0.0.0:31102","//0.0.0.0:31100"] |  |  |
| loa4i信息        | POJO_List 0                                                     |           | 1000      | ["//0.0.0.0:31102","//0.0.0.0:31100"] |  |  |
| () 医           | ASSIGNED_PERMISSION_CACHE 0/1                                   |           | 10000     | ["//0.0.0.0:31102","//0.0.0.0:31100"] |  |  |
|                | smartbixlibs.org.hibernate.cache.internal.StandardQueryCache 0/ |           | 1000      | ["//0.0.0.0:31102","//0.0.0.0:31100"] |  |  |
| 头预溢注           |                                                                 |           |           |                                       |  |  |
| 服务监控           |                                                                 |           |           |                                       |  |  |
|                |                                                                 |           |           |                                       |  |  |

系统监控缓存页面中peers如图所示,即表示集群配置成功

2、可通过在任意一台smartbi服务器中创建文件目录,在其他smartbi服务器上查看是否同步,如果同步,则smartbi集群部署成功。